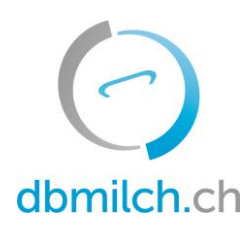

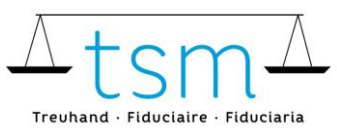

T +41 58 101 80 00 · F +41 58 101 80 01 info@dbmilch.ch · dbmilch.ch

# Merkblatt Zulage für Verkehrsmilch

# 1. Login

Login unter <u>www.dbmilch.ch</u> => LOGIN (oben rechts)

| dbmilch.ch                                                                       |              | <b>de</b>   fr   it |
|----------------------------------------------------------------------------------|--------------|---------------------|
| 👚   Über dbmilch.ch   Meldepflicht   Milchprüfung   Zulage für Verkehrsmilch   Z | Zusatzmodule | ,                   |

#### Eingabe von Benutzername und Passwort.

Falls Sie ihr Benutzername und/oder ihr Passwort vergessen haben, klicken Sie auf Passwort vergessen.

| Bitte melden Sie sich an. |                     |  |  |  |
|---------------------------|---------------------|--|--|--|
| Benutzerna                | me                  |  |  |  |
| Passwort                  |                     |  |  |  |
|                           | Login               |  |  |  |
|                           | Passwort vergessen? |  |  |  |

# 2. Milchzulage

Klicken Sie auf Milchproduktion => Milchzulage

| dbmilch.ch | 🛧 Home 🛛 Aktuelles | Milchproduktion - | 🛱 Analysen 😋 Datenpakete 🔻 🚾 Briefkasten |
|------------|--------------------|-------------------|------------------------------------------|
|            |                    | Vermarktete Milch |                                          |
| Analysen   |                    | Milchzulage       | Milchgeldabrechnung                      |

# 3. Gesuchstellungsprozess

Folgen Sie der Anleitung des Gesuchstellungsprozesses:

#### 3.1 Einleitung

Lesen Sie die Einleitung aufmerksam durch und klicken Sie am Schluss auf "Gesuch stellen".

| dbmilch.ch                                                                                                    | A Home 🔳 Aktu                                                                                                    | elles 🔸 Milchproduktion 🔻                                                                                                    | 🛱 Analysen                                                                           | 🎲 Datenpakete 🔻                                                                                           | 🚾 Briefkasten                                                                                                    |
|----------------------------------------------------------------------------------------------------|----------------------------------------------------------------------------------------------------|----------------------------------------------------------------------------------------------------|--------------------------------------------------------------------------------------|----------------------------------------------------------------------------------------------------|----------------------------------------------------------------------------------------------------|
| Gesuchstellu<br>Gestützt auf Artikel 40<br>Verkehrsmilch ausgeri<br>zu stellen. Das Gesuc<br>der vom/von der Erstm<br>Gesuch stellen | Ing um Ausri<br>des Landwirtschaftsg<br>chtet. Gemäss Artikel<br>h muss bei der Admin<br>nilchkäufer/in respekti | chtung der Zulage<br>esetzes vom 29. April 1998 um<br>3 Absatz 3 der Milchpreisstütz<br>istrationsstelle (namentlich: TS<br>ze vom/von der Direktvermarkte | für Verk<br>d der Milchpreise<br>ungsverordnung<br>M Treuhand Gm<br>er/in gemeldeten | ehrsmilch<br>stützungsverordnung<br>i ist das Gesuch um A<br>IbH) eingereicht werde<br>Milchmenge berechn | vom 25. Juni 2008 wird ab 1. Januar 2019 die Zulage für<br>usrichtung der Zulage vom/von der Milchproduzenten/in<br>en. Die Höhe der Zulage für Verkehrsmilch wird anhand<br>let. |

 Version 1.0
 Freigabe: 22.10.2018 / MHe
 Seite 1 von 4

 T:\Milchproduktion\Weiterentwicklung\Offene Projekte\Zulage für Verkehrsmilch\Massenversand Info BLW & TSM\Merkblatt

 Milchzulage\_d.docx

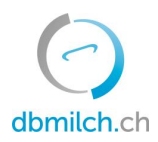

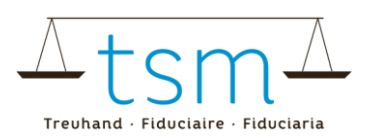

# 3.2 Eingabe IBAN (Zahlungsverbindung)

Es muss eine korrekte **IBAN** erfasst werden, um auf "Weiter" klicken zu können. Die IBAN ist erst korrekt erfasst, wenn das Feld grün umrandet wird. Die Felder "BCN" und "Bank" sind Kontrollfelder und können nicht manuell ausgefüllt werden.

| IBAN:           |                  |
|-----------------|------------------|
| CH51087XXXXXXXX |                  |
| BCN:            |                  |
| 09000           |                  |
| Bank            |                  |
| PostFinance AG  |                  |
|                 | Abbrechen Weiter |

# 3.3 Zahlungsadresse erfassen

WICHTIG! Die Zahlungsadresse muss unbedingt mit der Adresse des Kontos (Überprüfung auf Einzahlungsschein) übereinstimmen, nur so kann eine Auszahlung gewährt werden.

| Adresse Stammd                                        | aten Datenbank Milch                                                                                                    | Zahlungsadresse                                                         |                                |
|-------------------------------------------------------|----------------------------------------------------------------------------------------------------|-------------------------------------------------------------------------|--------------------------------|
| Familie<br>Test Muster<br>Mustergasse 28<br>3000 Bern |                                                                                                    | Name                                                                    | Vorname                        |
| Adresse Stam                                          | mdaten als Zahlungsadresse<br>übernehmen                                                                                                    | Zusatz                                                                  |                                |
| 1a                                                    | Zahlungsadresse muss erfass<br>1a) Übernahme der vorh<br>"Adresse Stammdate<br>nehmen"                                                                                                    | t werden:<br>anden Daten mittels Butto<br>n als Zahlungsadresse über    | n<br>r-                        |
| über 2 ti<br>Zulage nur Verk                          | <ol> <li>Bestätigen der Zahlungsad</li> <li>Klick auf "Weiter" (dies ist<br/>vollständig erfasst sind, und erfasst sind, und erfasst s</li></ol> | resse<br>nur möglich, wenn die Dat<br>es <b>keine roten Felder</b> mehr | oinhabe 1b<br>echtigt ist, die |
|                                                       | gibt).                                                                                                    | Zuruck                                                                  | Bechen Weiter                  |

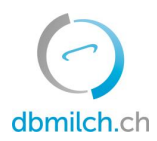

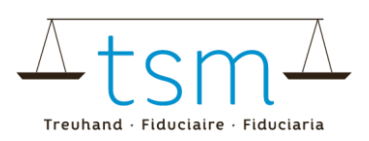

#### 3.4 Abschluss Gesuchstellung

Bitte überprüfen Sie nochmals alle Daten auf deren Korrektheit und klicken Sie auf "Weiter".

Überprüfen Sie die E-Mailadresse. An die hier aufgeführte E-Mailadresse wird Ihnen bei erfolgreicher Gesuchstellung eine E-Mail versendet. Falls die E-Mailadresse nicht korrekt sein sollte, dann ändern Sie diese unter Einstellungen > Profil (oben rechts).

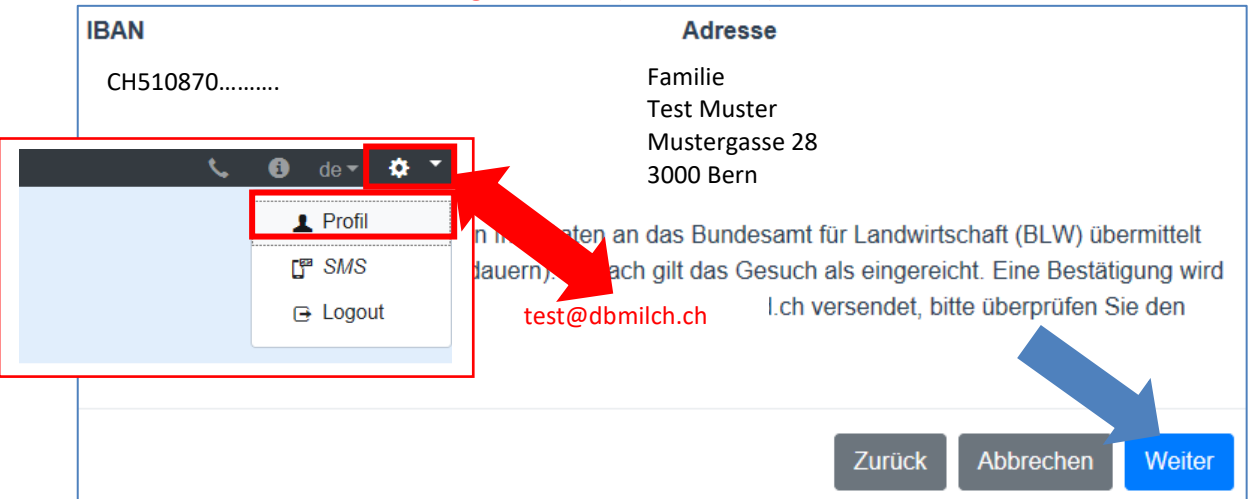

Bitte haben Sie einen Moment Geduld, während die Daten an das Bundesamt für Landwirtschaft übermittelt werden. Folgende Meldung wird Ihnen allenfalls während der Übermittlung angezeigt:

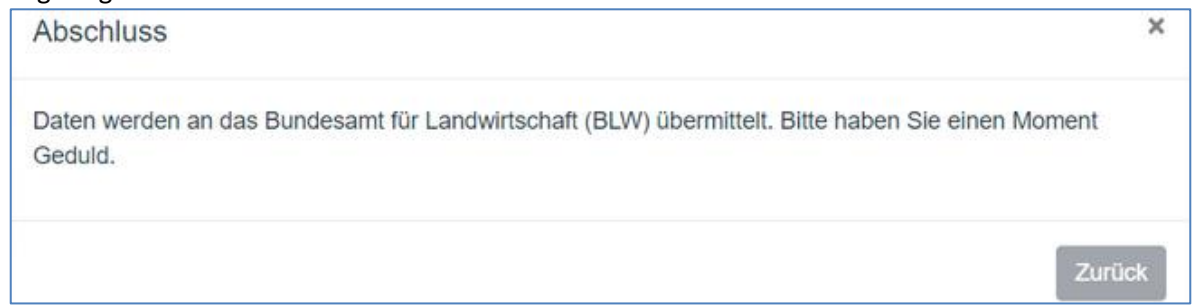

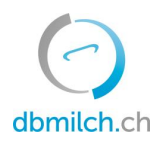

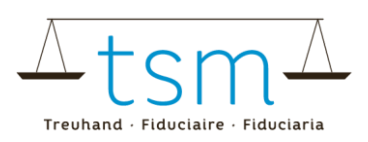

#### 3.5 Erfolgreiche Gesuchstellung

Überprüfen Sie unbedingt den Erhalt der **Bestätigungsemail**. Sollten Sie keine E-Mail mit einer Bestätigung erhalten haben, wenden Sie sich bitten an die TSM Treuhand GmbH unter **058 101 80 00** oder <u>info@dbmilch.ch</u>.

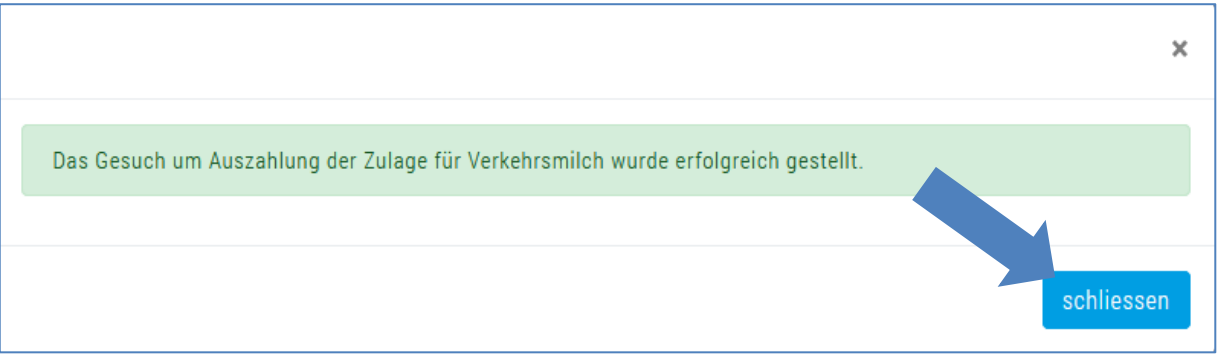

#### 3.6 Fehler in der Gesuchstellung

Bei **rotem Balken** mit Fehlermeldung kontaktieren Sie bitte die TSM Treuhand GmbH unter **058 101 80 00** oder <u>info@dbmilch.ch</u>.

Büroöffnungszeiten:

Montag bis Freitag von 08.00 – 12.00 Uhr und 13.00 – 17.00 Uhr.

 Datenübermittlung
 ×

 Die von Ihnen erfassten Daten konnten NICHT ans Bundesamt für Landwirtschaft (BLW) übermittelt werden. Das Gesuch konnte NICHT gestellt werden. Bitte versuchen Sie es erneut oder melden Sie sich zu Bürööffnungszeiten unter 058 101 80 00 oder info@dbmilch.ch

 ERROR there is no validation
 Zurück